**介质指南** 页数 1/4

# 介质指南

打印机支持下列纸张和其他特殊介质尺寸。自定义尺寸最大可以选择为 Universal 设置指定的最大尺寸。

# 支持的纸张尺寸、类型、重量和容量

## 打印机支持的纸张类型和重量

打印机引擎和双面打印路径支持 60 - 90 克/平方米(16 - 24 磅)的纸张重量。多功能进纸器支持 60 - 163 克/平方米(16 - 43 磅)的纸张重量。

注意:进纸匣选件不对所有型号可用。

| 纸张类型                                                                                                    | 标准 250 页进纸匣<br>(进纸匣 1) | 标准或可选的 250 页进纸匣<br>(进纸匣 2) | 550 页进纸匣选件<br>(进纸匣 2) | 多功能进纸器       | 双面打印通道       |
|----------------------------------------------------------------------------------------------------|------------------------|----------------------------|-----------------------|--------------|--------------|
| <ul> <li>纸张</li> <li>普通纸张</li> <li>轻磅纸张</li> <li>重磅纸张</li> <li>粗糙/棉纸</li> <li>再生纸</li> <li>自定义</li> </ul> | ✓                      | ✓                          | ✓                     | ✓            | ✓            |
| 铜版纸                                                                                                    | $\checkmark$           | $\checkmark$               | $\checkmark$          | $\checkmark$ | $\checkmark$ |
| 信签                                                                                                    | $\checkmark$           | $\checkmark$               | $\checkmark$          | $\checkmark$ | $\checkmark$ |
| 预印纸                                                                                                    | $\checkmark$           | $\checkmark$               | $\checkmark$          | $\checkmark$ | $\checkmark$ |
| 彩色纸                                                                                                    | $\checkmark$           | $\checkmark$               | $\checkmark$          | $\checkmark$ | $\checkmark$ |
| 卡片纸                                                                                                    | X                      | x                          | X                     | $\checkmark$ | х            |
| 光面纸                                                                                                    | x                      | x                          | x                     | X            | X            |
| 纸标签1                                                                                                    | $\checkmark$           | $\checkmark$               | $\checkmark$          | $\checkmark$ | x            |
| 透明胶片                                                                                                    | $\checkmark$           | x                          | X                     | $\checkmark$ | x            |
| 信封(光滑) <sup>2</sup>                                                                                       | X                      | x                          | X                     | $\checkmark$ | x            |
| 1 单面纸标签支                                                                                                  | 持偶尔使用。建议每              | 个月打印纸标签不多于 20 张            | 。不支持乙烯基、药             | 品和双面标签。      | -            |

2 使用当单独面朝下放在桌子上时平整的信封。

## 打印机支持的纸张尺寸

注意:进纸匣选件不对所有型号可用。

**介质指南** 页数 2 / 4

| 纸张尺寸                        | 大小                                                                  | 标准 250 页进<br>纸匣<br>(进纸匣 1) | 标准或可选的<br>250 页进纸匣<br>(进纸匣 2) | 550 页进纸匣<br>选件<br>(进纸匣 2) | 多功能进纸<br>器   | 双面打印通<br>道   |
|-----------------------------|---------------------------------------------------------------------|----------------------------|-------------------------------|---------------------------|--------------|--------------|
| A4                          | 210 x 297 毫米<br>(8.3 x 11.7 英寸)                                     | $\checkmark$               | $\checkmark$                  | $\checkmark$              | $\checkmark$ | $\checkmark$ |
| A5                          | 148 x 210 毫米<br>(5.8 x 8.3 英寸)                                      | $\checkmark$               | $\checkmark$                  | $\checkmark$              | $\checkmark$ | x            |
| <b>A6</b> <sup>1</sup>      | 105 x 148 毫米<br>(4.1 x 5.8 英寸)                                      | $\checkmark$               | x                             | x                         | $\checkmark$ | x            |
| Executive                   | 184 x 267 毫米<br>(7.3 x 10.5 英寸)                                     | $\checkmark$               | $\checkmark$                  | $\checkmark$              | $\checkmark$ | x            |
| Folio                       | 216 x 330 毫米<br>(8.5 x 13 英寸)                                       | $\checkmark$               | $\checkmark$                  | $\checkmark$              | $\checkmark$ | $\checkmark$ |
| JIS B5                      | 182 x 257 毫米<br>(7.2 x 10.1 英寸)                                     | $\checkmark$               | $\checkmark$                  | $\checkmark$              | $\checkmark$ | x            |
| Legal                       | 216 x 356 毫米<br>(8.5 x 14 英寸)                                       | $\checkmark$               | $\checkmark$                  | $\checkmark$              | $\checkmark$ | $\checkmark$ |
| Letter                      | 216 x 279 毫米<br>(8.5 x 11 英寸)                                       | $\checkmark$               | $\checkmark$                  | $\checkmark$              | $\checkmark$ | $\checkmark$ |
| Oficio(墨西哥) <sup>2</sup>    | 216 x 340 毫米<br>(8.5 x 13.4 英寸)                                     | $\checkmark$               | $\checkmark$                  | $\checkmark$              | $\checkmark$ | $\checkmark$ |
| Statement                   | 140 x 216 毫米<br>(5.5 x 8.5 英寸)                                      | $\checkmark$               | $\checkmark$                  | $\checkmark$              | $\checkmark$ | x            |
| Universal <sup>3</sup>      | 76.2 x 127 毫米<br>(3 x 5 英寸) , 最大<br>至 216 x 356 毫米<br>(8.5 x 14 英寸) | √                          | √                             | √                         | √            | x            |
| B5 Envelope                 | 176 x 250 毫米<br>(6.9 x 9.8 英寸)                                      | x                          | X                             | x                         | $\checkmark$ | x            |
| C5 Envelope                 | 162 x 229 毫米<br>(6.4 x 9 英寸)                                        | x                          | X                             | x                         | $\checkmark$ | x            |
| DL Envelope                 | 110 x 220 毫米<br>(4.3 x 8.7 英寸)                                      | X                          | x                             | x                         | $\checkmark$ | x            |
| 7 3/4 Envelope<br>(Monarch) | 98 x 191 毫米<br>(3.9 x 7.5 英寸)                                       | X                          | X                             | X                         | ✓            | X            |
| 9 Envelope                  | 98 x 225 毫米<br>(3.9 x 8.9 英寸)                                       | x                          | x                             | x                         | $\checkmark$ | X            |
| 10 Envelope                 | 105 x 241 毫米<br>(4.1 x 9.5 英寸)                                      | X                          | X                             | X                         | $\checkmark$ | x            |

<sup>1</sup>A6 仅支持纵向纹理的纸张。

<sup>2</sup> 该尺寸设置将页面格式化为 216 x 356 毫米(8.5 x 14 英寸),除非尺寸由软件应用程序指定。

<sup>3</sup> 如果您要使用的纸张尺寸未被列出,请配置 Universal 纸张尺寸。如需更多信息,请参阅第3页"配置 Universal 纸张 设置"。

介质指南

页数3/4

| 纸张尺寸  | 大小                            | 标准 250 页进<br>纸匣<br>(进纸匣 1) | 标准或可选的<br>250 页进纸匣<br>(进纸匣 2) | 550 页进纸匣<br>选件<br>(进纸匣 2) | 多功能进纸<br>器   | 双面打印通<br>道 |
|-------|-------------------------------|----------------------------|-------------------------------|---------------------------|--------------|------------|
| 其他 信封 | 216 x 356 毫米<br>(8.5 x 14 英寸) | x                          | X                             | x                         | $\checkmark$ | x          |

1A6 仅支持纵向纹理的纸张。

<sup>2</sup> 该尺寸设置将页面格式化为 216 x 356 毫米(8.5 x 14 英寸),除非尺寸由软件应用程序指定。

<sup>3</sup> 如果您要使用的纸张尺寸未被列出,请配置 Universal 纸张尺寸。如需更多信息,请参阅第3页"配置 Universal 纸张 设置"。

## 纸张容量

进纸匣和多功能进纸器的容量都基于 75 克/平方米(20 磅)的纸张。

| 最多可加载                                                                                                 | 注意                                                                                                    |
|----------------------------------------------------------------------------------------------------|----------------------------------------------------------------------------------------------------|
| <ul> <li>进纸匣 1</li> <li>250 张纸张</li> <li>150 张 A6 尺寸的纸张</li> <li>50 张纸标签</li> <li>50 张透明胶片</li> </ul> | 不支持乙烯基、药品或双面标签。请只使用纸标签。                                                                                   |
| <b>进纸匣 2</b><br>250 或 550 张纸张<br>50 张纸标签                                                              | 打印机上每次只能安装两个进纸器。<br>能被加载的纸张最大数量由您使用 250 页还是 550 页进纸匣决定。<br><b>注意:</b> 根据您的型号,进纸匣 2 可以是 250 页或 550 页进纸匣选件。 |
| <b>多功能进纸器</b><br>50 张纸张<br>15 张纸标签<br>10 张透明胶片<br>10 张卡片纸<br>7 个信封                                    | 将纸张送入多功能进纸器时,只让它的引导边可以接触到纸张导片。不要将纸张强行送入进纸器中。                                                              |

# 配置 Universal 纸张设置

"Universal 纸张尺寸"是用户定义的设置,让您使用没有在打印机菜单中预先设置的纸张尺寸进行打印。当您需要的 尺寸不能从"纸张尺寸"菜单中获得时,请将指定进纸匣的"纸张尺寸"设置为 Universal。然后,为您的纸张指定下 面所有的 Universal 尺寸设置:

- 度量单位 (英寸或毫米)
- •"纵向高度"和"纵向宽度"
- 进纸方向

注意: 支持的最小 Universal 尺寸为 76.2 x 127 毫米 (3 x 5 英寸); 最大尺寸为 216 x 356 毫米 (8.5 x 14 英寸)。

## 指定度量单位

- 1 确认打印机电源已经打开,并且出现就绪消息。
- 2 从打印机控制面板,按 🔜。

出现 √纸张菜单。

**介质指南** 页数 4 / 4

#### 3 按 ⊘。

- 4 按向下箭头按钮,直到出现 **√**Universal **设置**,然后按 **②**。
- 5 按向下箭头按钮,直到出现**度量单位**,然后按 🕢。
- 6 按向下箭头按钮,直到 ✓ 出现在正确的度量单位的旁边,然后按 Ø。 出现**正在提交选择**,接着出现 Universal 设置菜单。

#### 指定纸张高度和宽度

为 Universal 纸张尺寸定义特定的高度和宽度尺寸(按纵向的打印方向)将允许打印机支持该尺寸,包括对双面打印和 在一张纸上打印多个页面等标准特性的支持。

**注意**:选择**纵向高度**来调整纸张高度设置,或选择**纸张宽度**来调整纸张宽度设置,或调整两个设置。下面是调整两个 设置的指导。

- 1 从"Universal 设置"菜单,按向下箭头按钮,直到出现 √纵向宽度,然后按 ⑦。
- 2 按向左箭头按钮来减少设置或按向右箭头按钮来增加设置,然后按 ♥。 出现正在提交选择,接着出现 Universal 设置菜单。
- 3 从"Universal 设置"菜单,按向下箭头按钮,直到出现 √纵向高度,然后按 🖉。
- 4 按向左箭头按钮来减少设置或按向右箭头按钮来增加设置,然后按 
  3 出现正在提交选择,接着出现 Universal 设置菜单。
- 5 按放 2 直到出现就绪。

#### 指定进纸方向

"短边"是 Universal 纸张设置的进纸方向的出厂默认设置。除非"长边"是可用设置,否则"进纸方向"菜单将不在"Universal 设置"菜单中出现。如果需要,指定是纸张的短边还是长边先进入打印机。

- 1 从"Universal 设置"菜单,按向下箭头按钮,直到出现进纸方向,然后按 **⊘**。
- 2 按向下箭头按钮,直到出现 √短边或√长边,然后按 ⊘。

## 保存纸张

使用下列纸张存储指南来帮助避免卡纸和打印质量不稳定:

- 要获得最佳效果,请将纸张保存在温度为 21°C(70°F),相对湿度为 40%的环境中。大多数标签制造商建议在 温度为 18 至 24°C(65 至 75°F),相对湿度在 40 至 60%之间的环境中打印。
- 如有可能,将纸张放在纸板箱中,并放在平板或支架上保存,不要直接放在地面上。
- 存储时,将单独包装的纸张放在平面上。
- 不要在单独包装的纸张上放置任何物品。